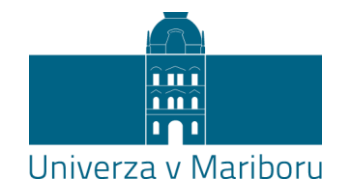

# Navodila za udeležbo v Teams srečanju

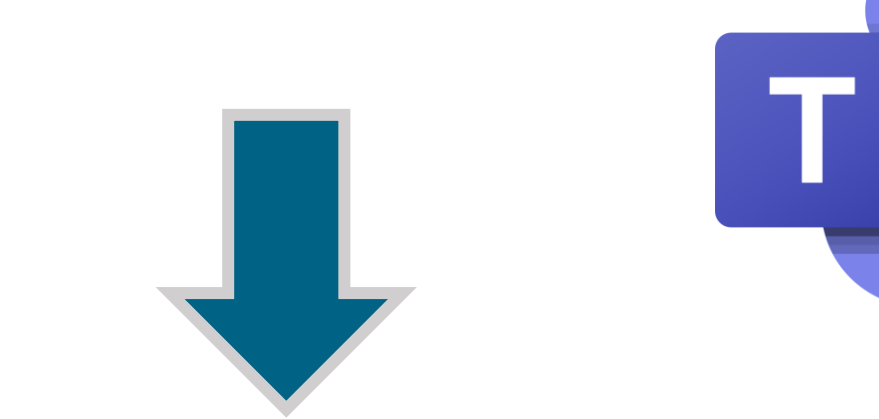

UDELEŽBA BREZ UPORABNIŠKEGA RAČUNA (ga nimate/ga ne želite uporabiti) IMAM UPORABNIŠKI RAČUN, S KATERIM SE ŽELIM PRIDRUŽITI 1. Priključitev v Microsoft Teams srečanje brez uporabniškega računa – **GOST** 

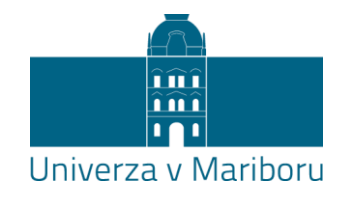

### Do srečanja dostopate s klikom na URL povezavo v programu dogodka (link, objavljen na spletni strani fakultete)

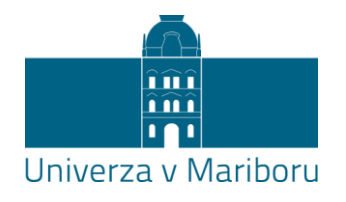

#### Pogled ob vstopu z različnimi brskalniki je podoben.

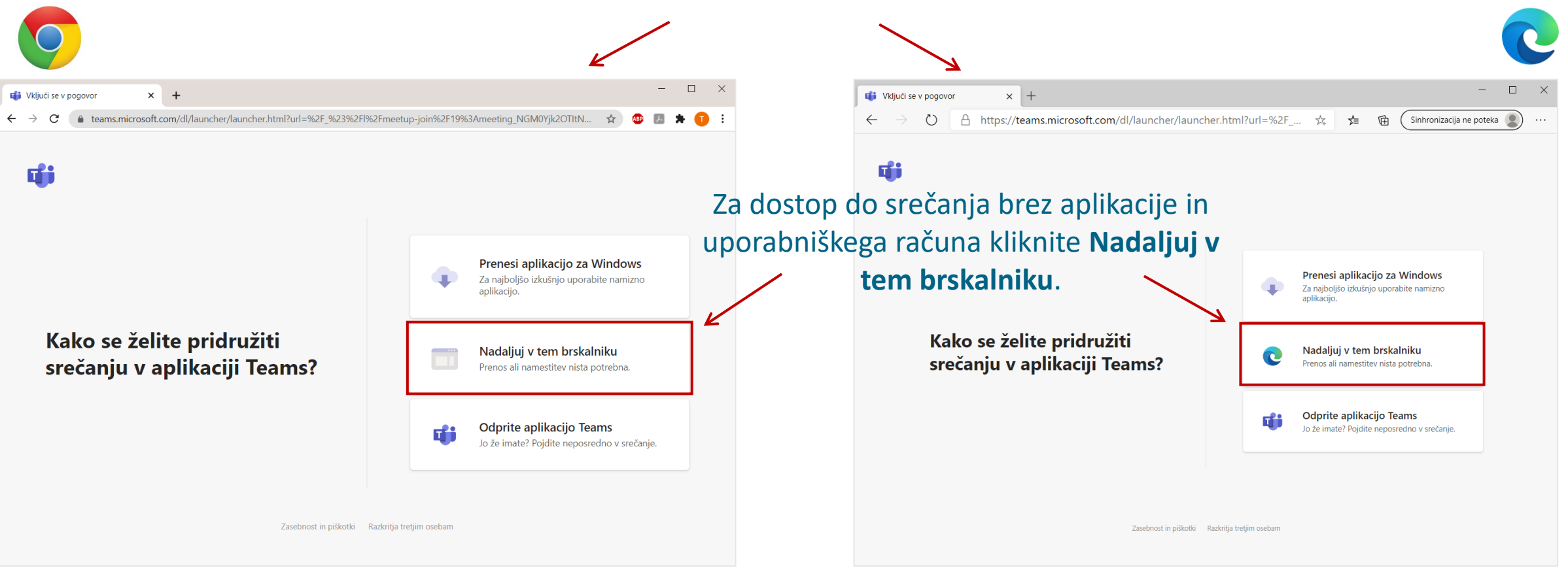

Za najboljšo izkušnjo pri uporabi Microsoft Teams se priporoča uporaba **brskalnikov Chrome in Edge**. Na nekaterih drugih brskalnikih se pojavljajo <u>omejitve</u> pri uporabi Teams: <u>kliknite za več informacij</u>.

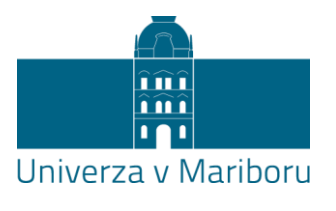

#### Dovoljenja za uporabo naprav v spletnem mestu (npr. mikrofon).

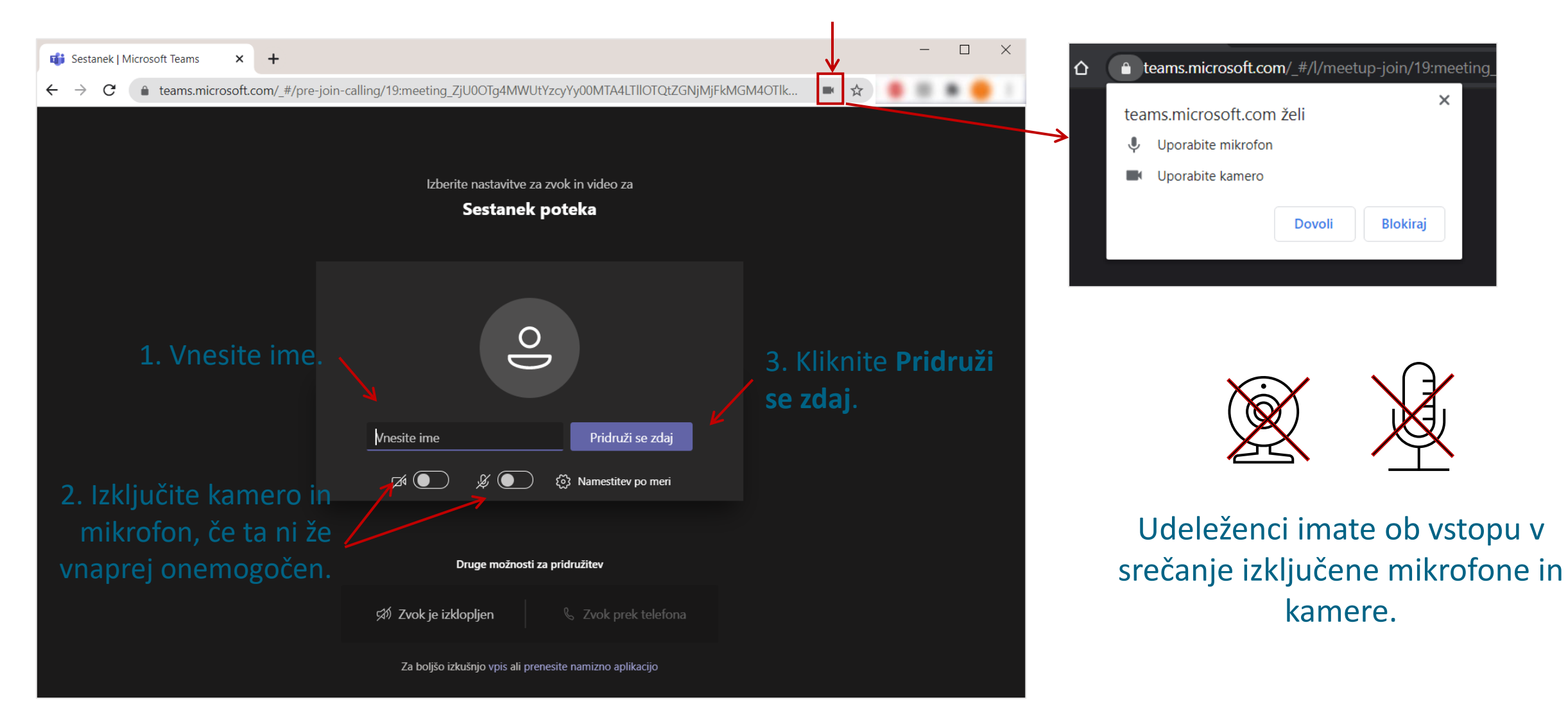

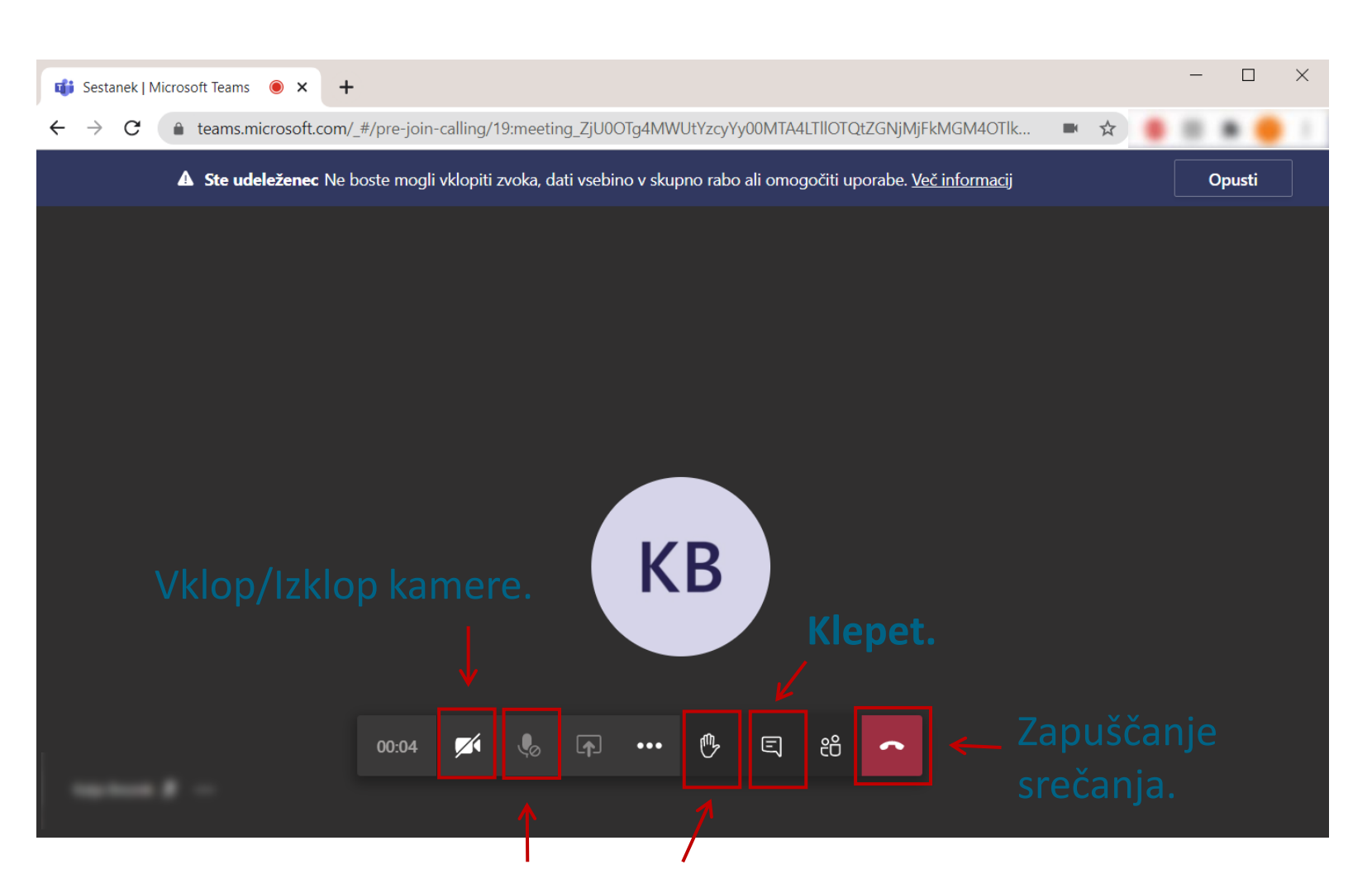

Univerza v Mariboru

V primeru, da je udeležencem vnaprej onemogočen vklop mikrofona, z dvigom roke med srečanjem nakažite organizatorju srečanja, da vam vklop mikrofona omogoči (npr. za postavljanje vprašanj). Roko nato spustite.

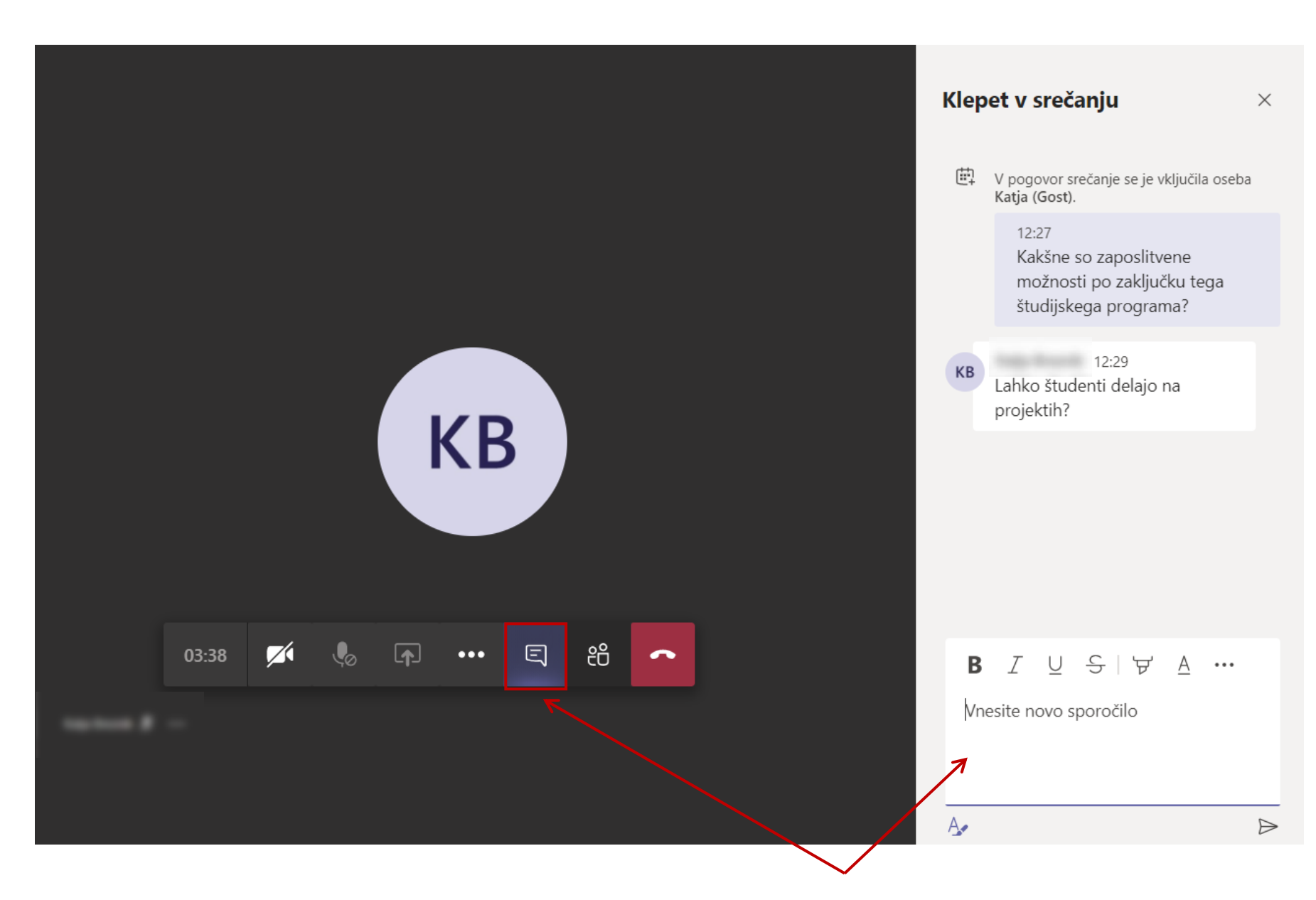

Uporabite klepet (npr. za postavljanje vprašanj).

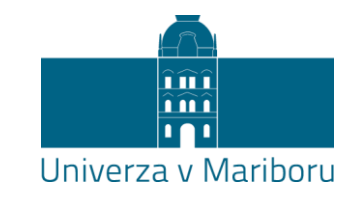

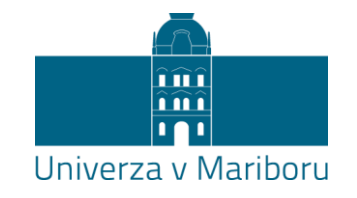

2. Priključitev v Microsoft Teams srečanje za imetnike uporabniškega računa in namizne/spletne aplikacije:

### Do srečanja dostopate s klikom na URL povezavo v programu dogodka (link, objavljen na spletni strani fakultete)

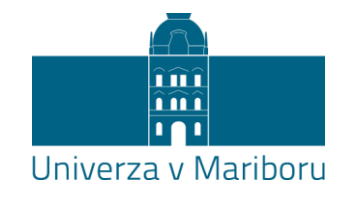

Sinhronizacija ne poteka 🤦

₹£

aplikacijo.

1

∽\_ ₪

Prekliči

Prenesi aplikacijo za Windows

Za najboljšo izkušnjo uporabite namizno

Nadaljuj v tem brskalniku

Odprite aplikacijo Teams

Jo že imate? Pojdite neposredno v srečanje.

Prenos ali namestitev nista potrebna.

### Pogled ob vstopu z različnimi brskalniki je podoben:

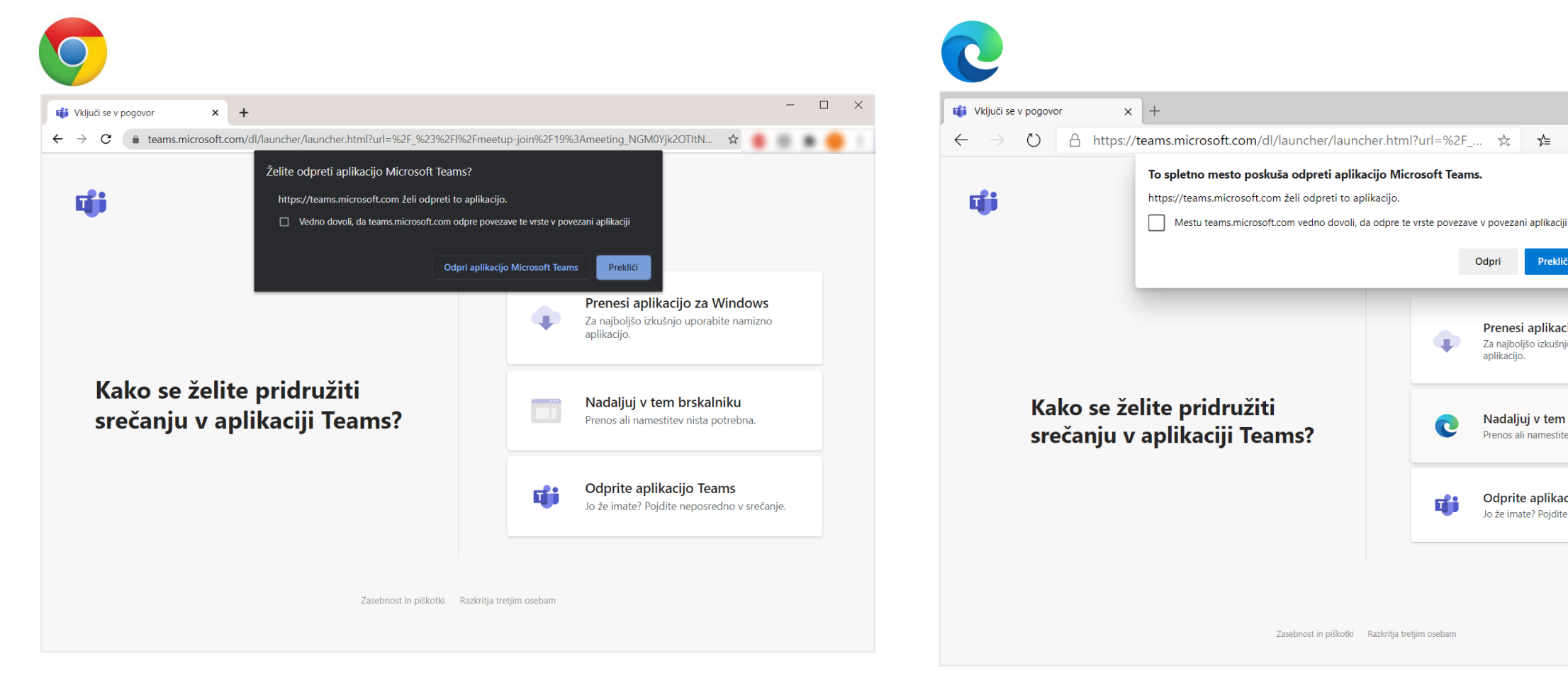

Za najboljšo izkušnjo pri uporabi Microsoft Teams se priporoča uporaba brskalnikov Chrome in Edge. Na nekaterih drugih brskalnikih se pojavljajo <u>omejitve</u> pri uporabi Teams: <u>kliknite za več informacij</u>.

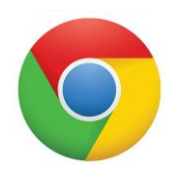

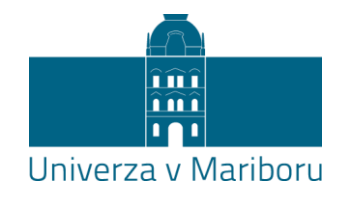

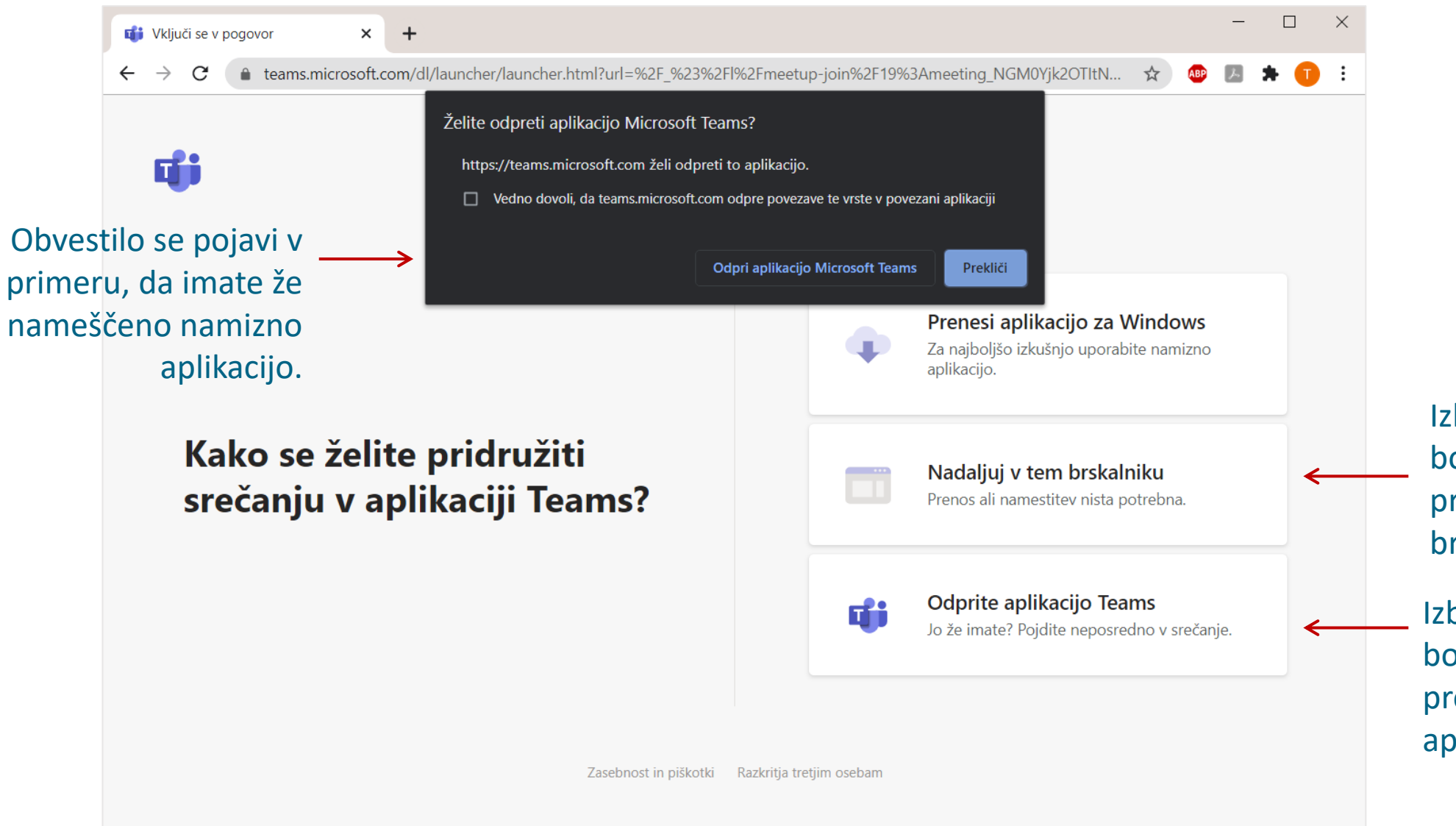

Izberite ta gumb, če se boste srečanja udeležili preko spletne aplikacije (v brskalniku).

Izberite ta gumb, če se boste srečanja udeležili preko nameščene namizne aplikacije, če jo že imate.

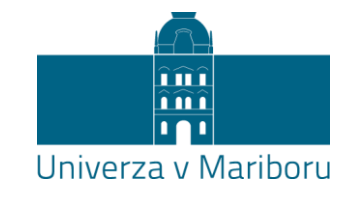

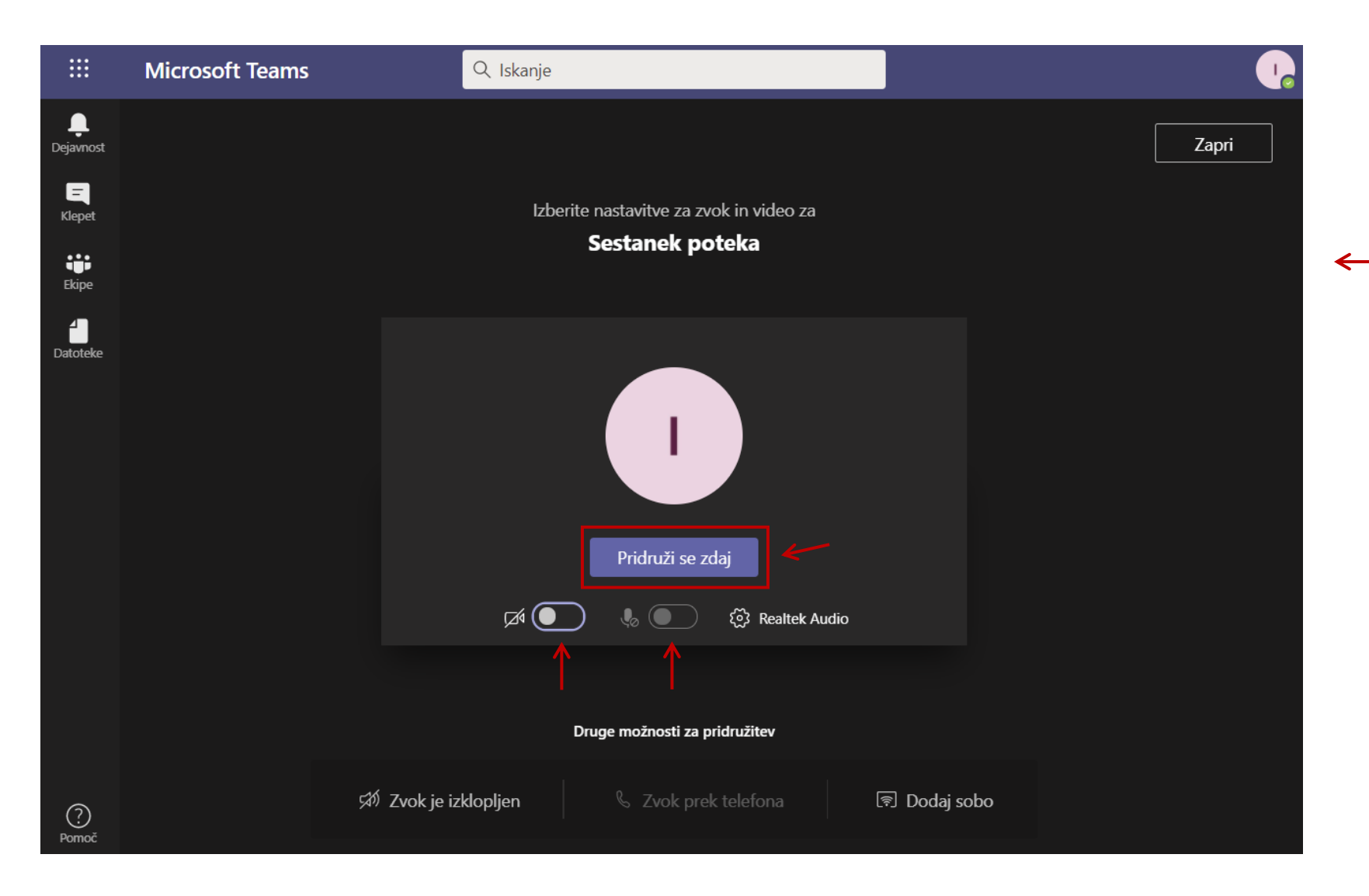

V namizni oz. spletni aplikaciji se srečanju pridružite kot običajno. Izključite kamero in mikrofon (v kolikor ta ni že vnaprej onemogočen) in kliknite na "Pridruži se zdaj". V srečanju boste prijavljeni (vidni) s svojim imenom in priimkom.

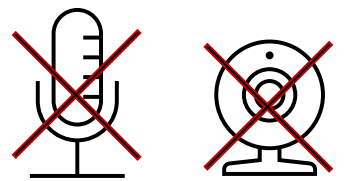

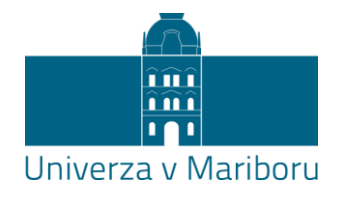

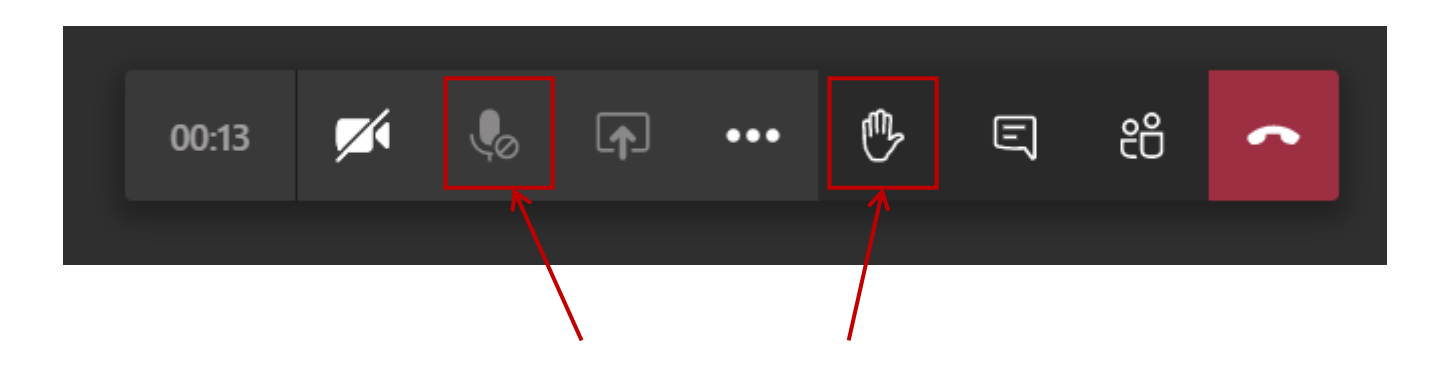

V primeru, da je udeležencem vnaprej onemogočen vklop mikrofona, v **srečanju z dvigom roke** zaprosite organizatorja srečanja, da vam **vklop mikrofona omogoči** (npr. za postavljanje vprašanj). Roko nato **spustite**.

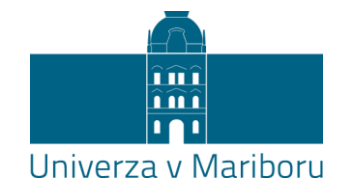

## Navodila za udeležbo na dogodku v živo (Live Event)

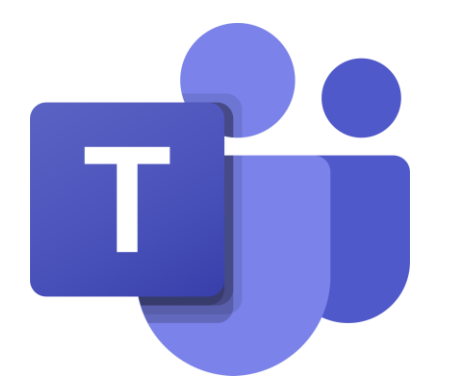

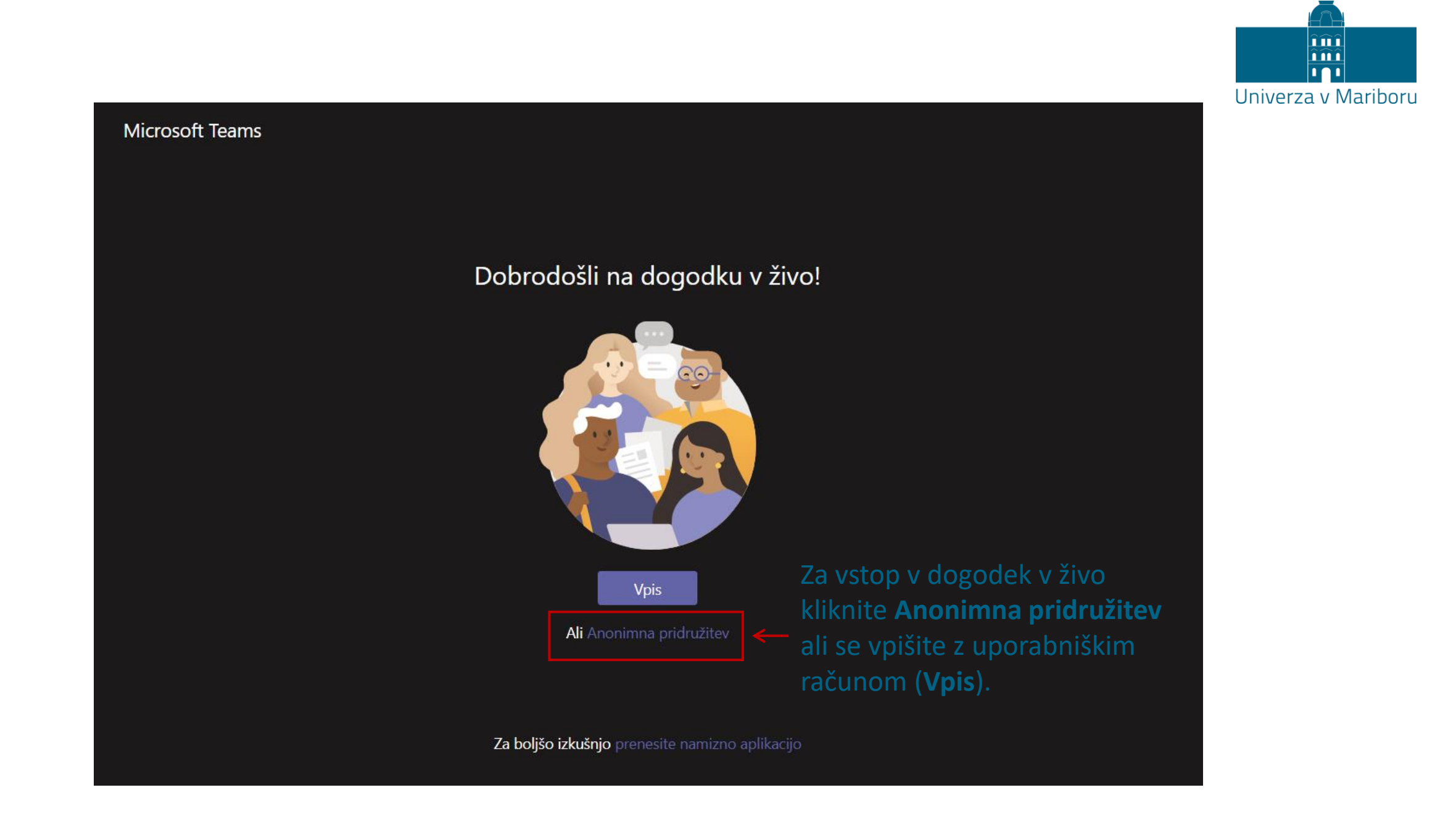

## V odvisnosti od izbire organizatorjev dogodka bo na voljo možnost postavljanja vprašanj.

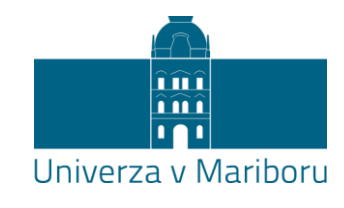

| Informativni dan (preizkus) | Ali potrebujete pomoč? | Zapusti  | <b>♥</b><br><b>₽</b> (3)                                                                      |                   |
|-----------------------------|------------------------|----------|-----------------------------------------------------------------------------------------------|-------------------|
|                             | OKNO DOGODKA           |          | Dogodek v živo:<br>vprašanja in odgovori       ⑦ ×         Izpostavljeno       Moja vprašanja |                   |
|                             |                        |          | Vprašajte voditelja<br>Vprašanja ne bodo vidna za vse, dokler jih voditelj<br>ne odobri.      | Tukaj zapišete in |
| II (い) (・) V ŽIVO           |                        | \$<br>\$ | Postavite vprašanje <ul> <li>Objavi anonimno</li> </ul>                                       |                   |